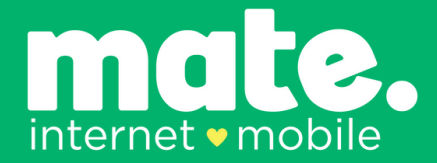

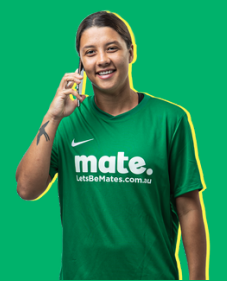

# What is eSIM?

eSIM, short for embedded SIM, is a new technology that allows mobile devices to have a digital SIM card embedded directly into the device's hardware.

Unlike traditional SIM cards, which are physical cards that must be inserted and shipped into a device, eSIMs are built into the device itself.

They eliminate the need for physical SIM card slots, allowing for more compact and waterproof devices. eSIM also means you don't need to wait for a SIM card to be shipped out, meaning quicker activation times!

eSIM technology is increasingly being adopted by mobile device manufacturers and network operators and is already prevalent in Australia.

Before selecting eSIM with MATE, it's important that you ensure the device is compatible with eSIM. A list of compatible devices can be found here: letsbemates.online/eSIMcompatible

#### How can customers order and activate an eSIM?

Customers can order eSIMs via the MATE website, myMATE app for iOS and Android and the MATE self-care portal.

Below, you will find an overview of the process for ordering an eSIM, including screenshots. The website has some limitations, which have been outlined in red.

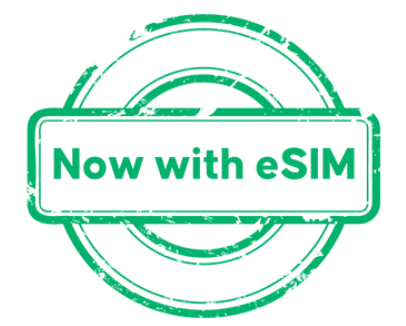

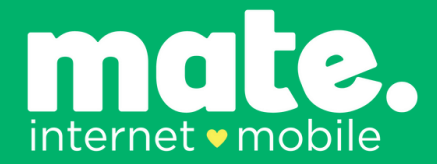

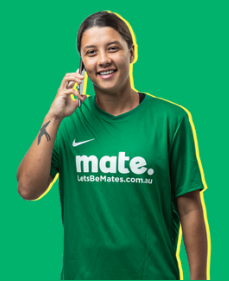

## **MATE website ordering**

Using the website sales form, the customer can check a box to select an eSIM at the bottom of the plan offerings.

The default is 'unchecked' – the customer must manually select the box to order an eSIM.

# IMPORTANT NOTE: Whichever option is selected on the first mobile plan, will apply to all additional mobile plans if a customer chooses 'I want another mobile plan'. This is a limitation of the ordering form.

Customers who use a dealer link will see two (2) checkboxes to select.

If eSIM is selected, the 'i need a sim card posted to me' box will automatically be 'unchecked'.

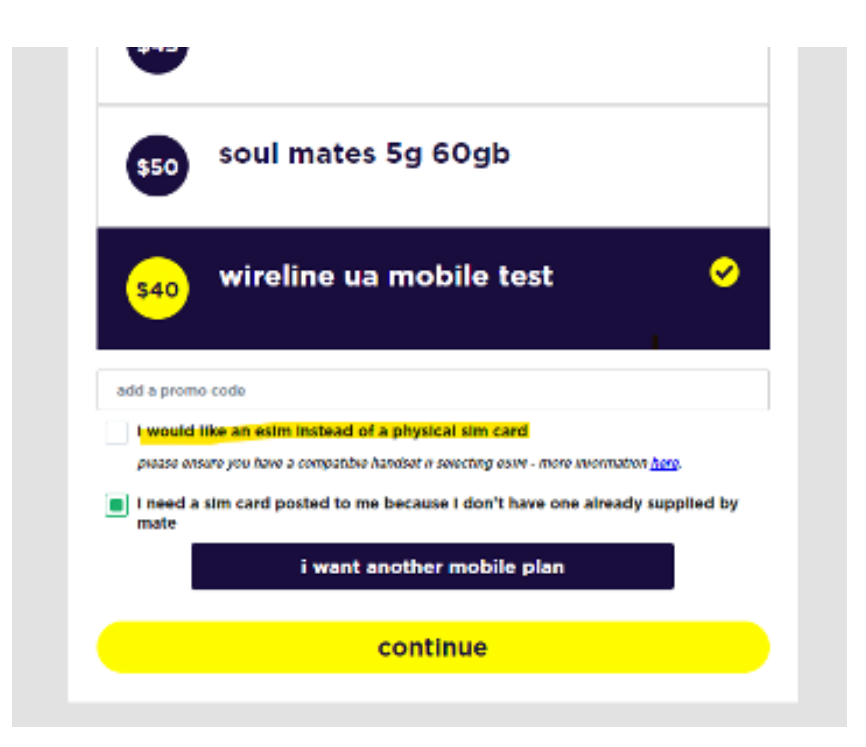

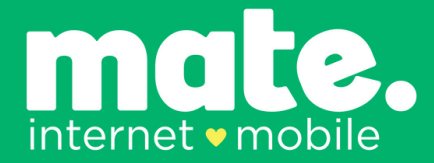

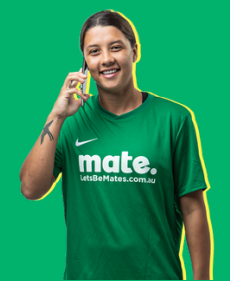

## MATE self-care portal ordering

When customers order a mobile plan via the self-care portal, the customer is prompted to select the SIM type. This defaults to 'Physical SIM' but has 'eSIM' as an option.

When eSIM is selected, the customer does not need to choose a delivery address. If a physical SIM is selected, then customers will be prompted to provide a delivery address.

For each mobile plan a customer adds to the self-care portal order form, they must select the SIM Type (eSIM or Physical). This is different to the website sales form, as previously advised.

| Add New Service                                                      |  |  |  |
|----------------------------------------------------------------------|--|--|--|
| Product Type Mobile V                                                |  |  |  |
| Select the type of new service you would like to add to your account |  |  |  |
| Plans                                                                |  |  |  |
| Setup \$0.00 setup fee new month to month                            |  |  |  |
| Aonthiy \$40.00 - elite mates 90GB (promo price) V                   |  |  |  |
| Choose your new mobile plan                                          |  |  |  |
| SIM Type                                                             |  |  |  |
| SIM Type esim V                                                      |  |  |  |
| Promotions                                                           |  |  |  |
| Promo Code                                                           |  |  |  |
| funu have a promotion code, please enter it above                    |  |  |  |

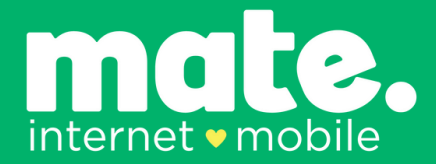

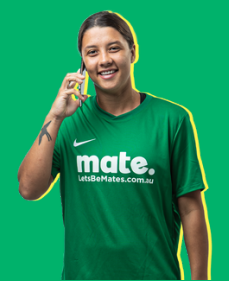

#### myMATE app ordering

In the myMATE app, the order form has an additional step, like the self-care portal. It will ask for the SIM type. The customer will need to select either Physical or eSIM.

Again, for each mobile plan a customer adds to the MyMATE app order form, they must select the SIM Type (eSIM or Physical). This is different to the website sales form, as previously advised.

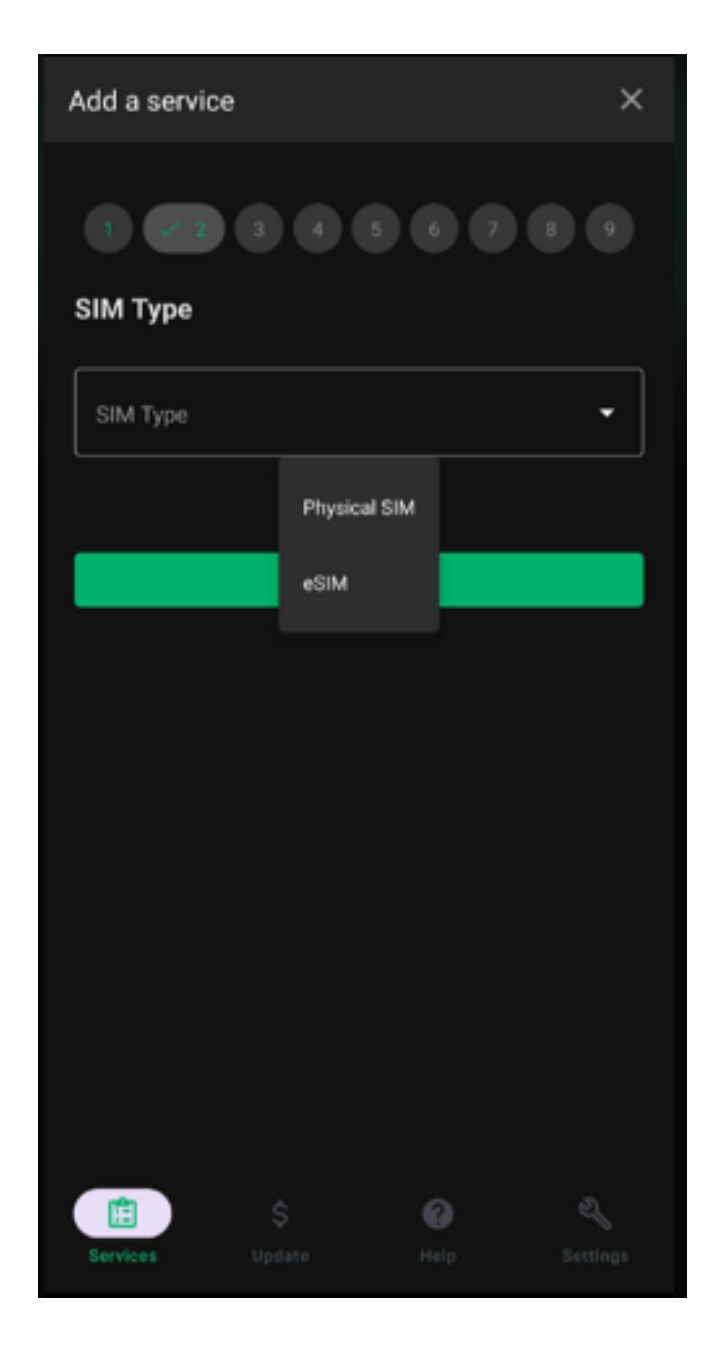

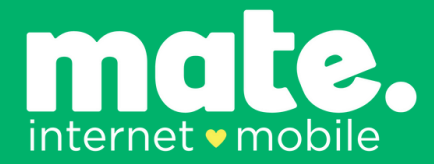

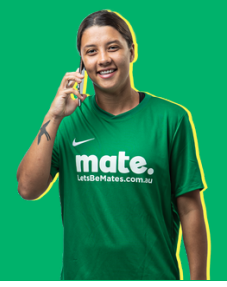

#### eSIM activation and eSIM activation email

When activating an eSIM, customers use the current method via the MATE self-care portal or myMATE app.

- Where a customer/agent has selected eSIM, the customer can activate the SIM immediately after payment has successfully been collected on the order.
- The Order status transitions from 'Pending Payment' to 'Pending Delivery' immediately after payment.
- The customer will receive a 'Tracking' email (different for eSIM or Physical SIM) once the payment has been processed for eSIM (or once the SIM has been shipped for Physical SIMs).
- The tracking email for an eSIM, once the payment has been processed successfully, will look like the image below:

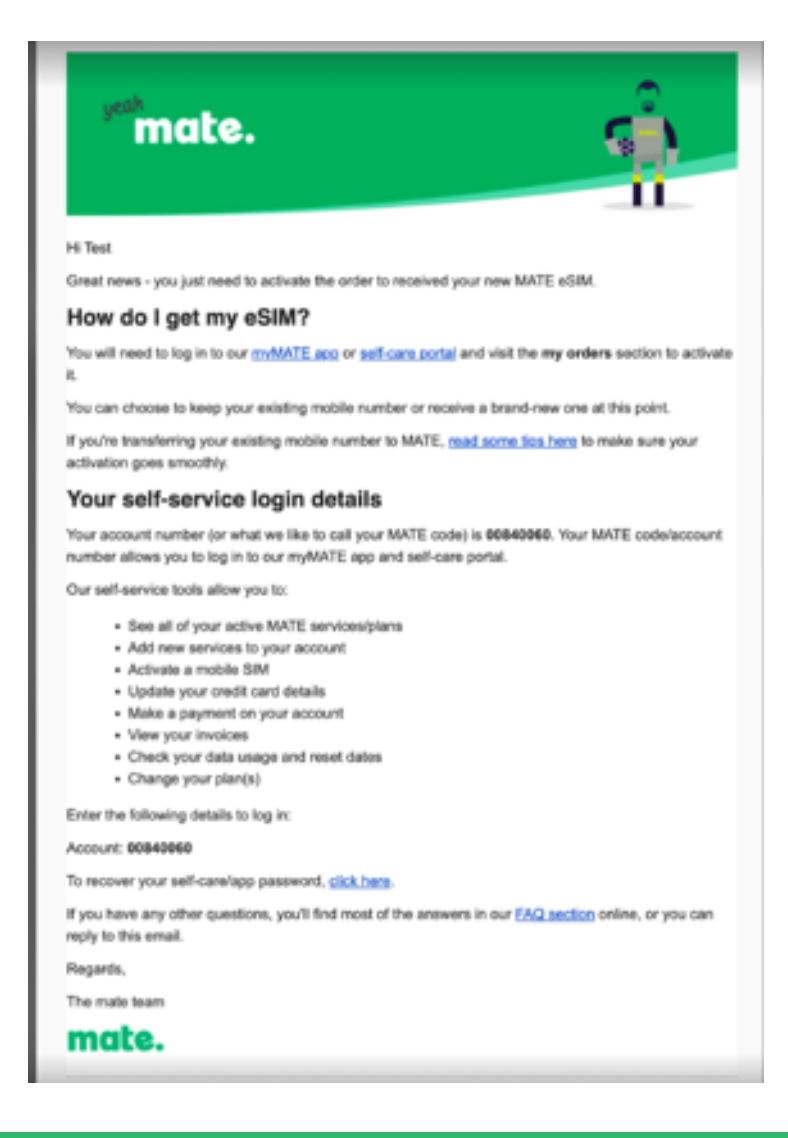

internet • mobile

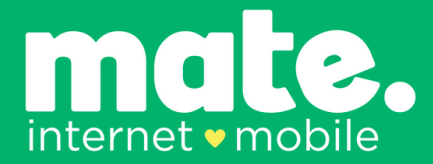

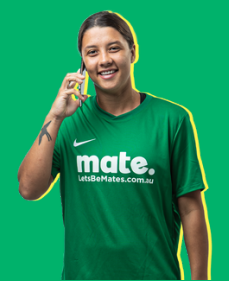

#### Activating via the self-care portal or myMATE app

- The customer will need to navigate to their order in the self-care portal or myMATE app and activate their SIM as usual.
- It is important to note that a step is excluded if an eSIM is selected on an order, which is to enter the SIM number. This is automatically allocated and registered on an eSIM order and is not required on activation.
- The activation form asks them if they want a New Number or to Transfer an existing number as usual.

| the second second | a number, do not put the new Silli card in your device yet.                                                                                                    |
|----------------------------------------------------------------------------------------------------|----------------------------------------------------------------------------------------------------|
| four existing SIM card with your current provider                                                                                                    | will continue to work even after this activation form is submitted                                                                                                    |
| o make sure your activation goes smoothly, you                                                                                                    | will now need:                                                                                                    |
| <ul> <li>your former mobile provider's account re</li> </ul>                                                                                                    | unber (if you transfering a number associated with a postpaid mobile service)                                                                                                    |
| to you want a new number?                                                                                                    | -select- w<br>readed:<br>Tread to tandar ny anothe mobile number<br>Tread to activate a new mobile number                                                                                                    |
| ctivate SIM < Back                                                                                                    |                                                                                                    |
|                                                                                                    |                                                                                                    |
|                                                                                                    |                                                                                                    |
|                                                                                                    | Logged in as out                                                                                                    |
|                                                                                                    |                                                                                                    |
| tivate order                                                                                                    |                                                                                                    |
| tivate order                                                                                                    |                                                                                                    |
| tivate order                                                                                                    |                                                                                                    |
| tivate order                                                                                                    | number, do not put the new SBV card in your device yet.                                                                                                    |
| tivate order<br>you are transfering (porting) an existing mobile<br>or existing SIM card with your carrent provider                                                                                                    | number, do not put the new SIM card in your device yet.<br>will continue to work oven after this activation form is submitted                                                                                                    |
| tivate order<br>you are transfering (porting) an existing mobile<br>or oxisting SMI card with your carrent previden<br>make sure your activation goes smoothly, you a                                                                                                    | number, do not put the new SIM card in your device yet.<br>will continue to work oven after this activation form is submitted<br>vill now need:                                                                                                    |
| you are transfering (porting) an existing mobile<br>you are transfering (porting) an existing structure<br>make sure your activation goes smoothy, you /<br>your former mobile previder's account nu                                                                                                    | number, do not put the new SIM card in your device yet.<br>will continue to work even after this activation form is submitted<br>will now need:<br>mbor (if you transfering a number associated with a postpaid mobile service)                                                                                                    |
| you are transferring (porting) an existing mobile<br>or oxisting SM card with your carrent previder<br>make sure your activation goes smoothly, you r<br>your former mobile provider's account nu<br>o you want a new number?                                                                                                    | number, do not put the new SIM card in your device yet.<br>will continue to work oven after this activation form is submitted<br>will new need:<br>need (if you transfering a number associated with a postpart mobile service)<br>(mart to bandle my mitting writing writing writing w                                                                                                    |
| tivate order<br>you are transfering (porting) an existing mobile<br>are oxisting (SMI card with your current provider<br>make sure your activation goes smoothly, you /<br>- your former mobile provider's account nu<br>o you want a new number?<br>risr your entitling mobile number                                                                                                    | number, do not put the new SBM card in your device yet.<br>will continue to work oven after this activation form is submitted<br>will new need:<br>need:<br>need:<br>(inset to bandle my mixing anothe number <b>v</b> )<br>(inset to bandle my mixing anothe number <b>v</b> )<br>(inset to bandle my mixing anothe number <b>v</b> )                                                                                                    |
| tivate order<br>you are transfering (porting) an existing mobile<br>processing SMI card with your current previdery<br>make sure your activation goes smoothly, you /<br>- your former mobile previder's account nu<br>p you want a new number?<br>riser your existing mobile number<br>ortgald or prepaid                                                                                                    | number, do not put the new SBV card in your device yet.<br>will continue to work oven after this activation form is submitted<br>will new need:<br>meet (if you transfering a number associated with a postpart mobile service)<br>inset to bandle my mixing writtle number <b>v</b><br>inset to bandle my mixing writtle number <b>v</b><br>inset to bandle my mixing writtle number <b>v</b><br>inset to bandle my mixing writtle number <b>v</b> |
| tivate order<br>you are transfering (porting) an existing mobile<br>processing Stift card with your carrent previdery<br>make sure your activation goes smoothly, you /<br>- your former mobile previder's account nu<br>p you want a new number?<br>ther your establing mobile number<br>ostabilit or prepaid<br>ther your date of birth                                                                                                    | number, do not put the new SBN card in your device yet.<br>will continue to work oven after this activation form is submitted<br>will new need:<br>mber (if you bransfering a number associated with a posipaid mobile service)<br>in and to basede ny wilding militie number <b>v</b><br>indexidiants<br>preset <b>v</b><br>reference                                                                                                    |

Once the customer has successfully submitted their activation, they will receive the below email. It is important to note at this point. We have TWO methods of installing an eSIM to a compatible handset:

- QR Code (Scan this using the phone you want to add the eSIM to)
- Manually adding the eSIM via the phone settings.

The eSIM installation is straightforward once the QR code is signed. It prompts the customer and asks questions, so they will not need to enter details manually, just select items.

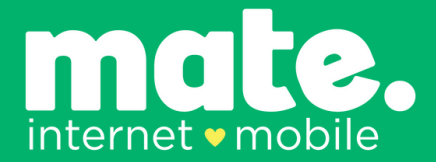

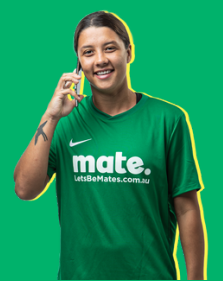

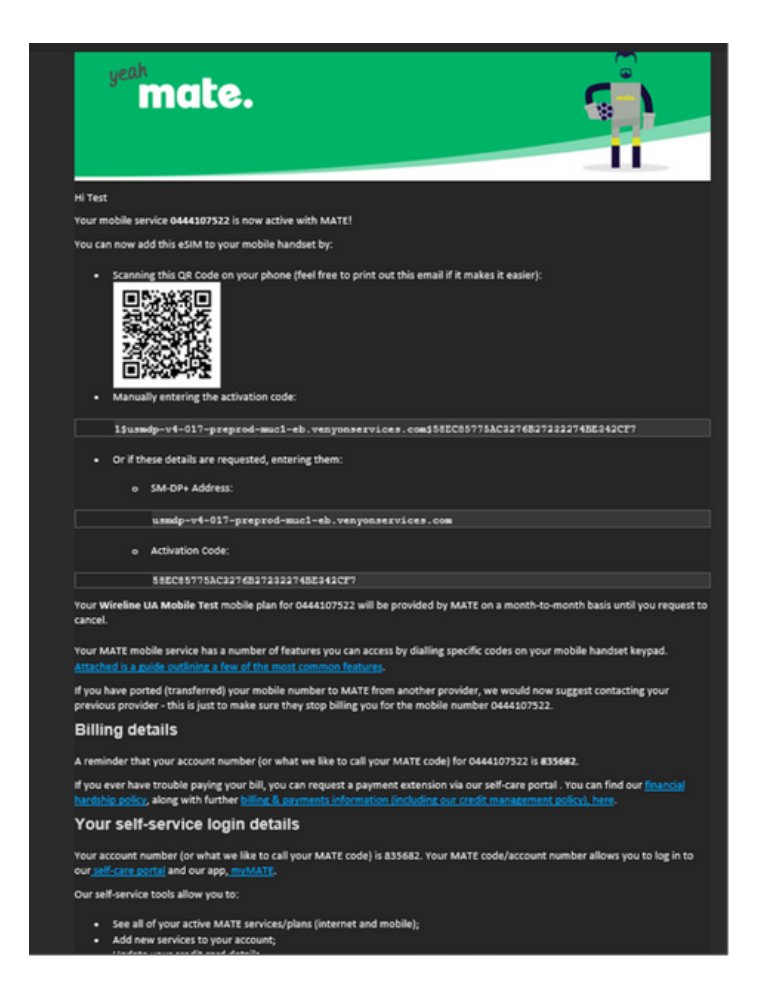

IF, for any reason, the customer has NOT received the above email, the customer can log in to the self-care portal or myMATE app and visit the 'My Orders' section. This will show 'View eSIM instructions' on the Completed order - see screenshots below.

#### My Orders

| 1099546<br>1183045<br>1098820<br>1100212<br>1100315<br>mate. se | No Worries 100/20 mobile bundle<br>changeSIM sub 370736 sim_record 89610147000004728152<br>Better Mates 25GB<br>Fair Dinkum 250/25 mobile bundle<br>Good Mates 12GB<br>eth installation betweetings<br>Yes an initial your new still ether by searching the Cit code below with your new<br>The door and                                                                                                    | Complete<br>Complete<br>Complete<br>Complete<br>Complete<br>Complete | View eSIM Instructions<br>back to website |
|-----------------------------------------------------------------|----------------------------------------------------------------------------------------------------|----------------------------------------------------------------------|-------------------------------------------|
| 1183045<br>1098820<br>1100212<br>1100315<br>mate. se            | changeSIM sub 370738 sim_record 89610147000004728152<br>Better Mates 25GB<br>Fair Dinkum 250/25 mobile bundle<br>Good Mates 12GB<br>eth institutie teasuries<br>Ye can initial your new eth ether by scarring the Cit code below with your new<br>material your new ether ether by scarring the Cit code below with your new                                                                                                    | Complete<br>Complete<br>Complete<br>Complete<br>Complete             | View eSIM Instructions                    |
| 1098820<br>1100212<br>1100315<br>mate. se                       | Better Mates 25GB<br>Fair Dinkum 250/25 mobile bundle<br>Good Mates 12GB<br>etM Institution Interactions<br>You can initial your new etMI either by scanning the Off code below with your net<br>mate doct rem                                                                                                    | Complete<br>Complete<br>Complete<br>Complete                         | back to website                           |
| 1100212<br>1100315<br>mate. se                                  | Fair Dinkum 250/25 mobile bundle<br>Good Mates. 12GB<br>eff-core<br>with institution homesters<br>You can initial your new othit either by scarning the Ofic code bolow with your met<br>part documents                                                                                                    | Complete<br>Complete<br>Complete                                     | back to website                           |
| 1100315 (                                                       | Good Mates 12GB ####################################                                                                                                    | Complete<br>Core                                                     | back to websit                            |
| nate. se                                                        | etM installative instructions<br>You can install your new etM ether by scanning the GR code below with your new                                                                                                    | Close<br>lite phone;                                                 | back to website                           |
|                                                                 | Activation Code texture to response relations and the second second | 275783430485072384                                                   |                                           |
|                                                                 |                                                                                                    |                                                                      |                                           |